#### How do I add quick settings to my Android phone?

Scroll down to see all the Quick Settings you can add to the menu. The defaults are different depending on your device, and some apps add their own tiles for you to use. However, the following Quick Settings should be present on your Android smartphone or tablet: Wi-Fi - turns Wi-Fi on or off.

How do I edit the Android Quick Settings menu?

You can swipe left or right to navigate the different pages of your Android Quick Settings menu. You can edit the Android Quick Settings menu to only include the tiles you need in the order you want. Depending on your device, the Edit buttoncan be available in the compact view, or you might have to access the expanded Quick Settings view.

Where can I find quick settings on Android?

On the Edit screen, you can see all the Quick Settings available on your Android. The section on top displays the tiles currently present in the Quick Settings menu, while the other (s) display the rest of the available features. Scroll down to see all the Quick Settings you can add to the menu.

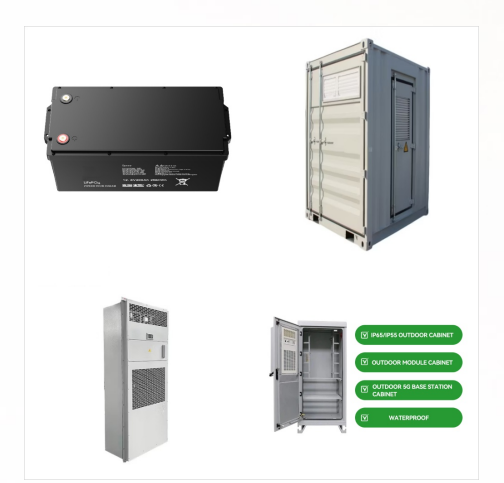

All you need to do is access the Power Options in the Control Panel, then adjust the settings for what the power button does when pressed. giving you access to various system settings. Step 2: Navigate to Power Options. Next, you need to go to the Power Options. In the Control Panel, look for "System and Security" and click on it

Way 3: Turn Off/On Phone without Power Button via 3rd-party App. The Shutdown is among the most reliable third-party apps to restart an Android phone with no power button after giving permission to it. Fix how to restart an Android phone without a power button via a three-party app like Shutdown: Get the Shutdown from Google Play Store.

**SOLAR**<sup>°</sup>

Another way to restart an Android phone whose power button isn"t working is to use the accessibility settings. Go to Settings > Accessibility and toggle on the Accessibility menu. You"II now see a new shortcut either on your navigation bar or in the bottom right corner of the screen.

(Image credit: Google) 7. If you decide you quite like having Google Assistant assigned to the power button, but still want an easy way to reach the Power off menu, you may notice there's a

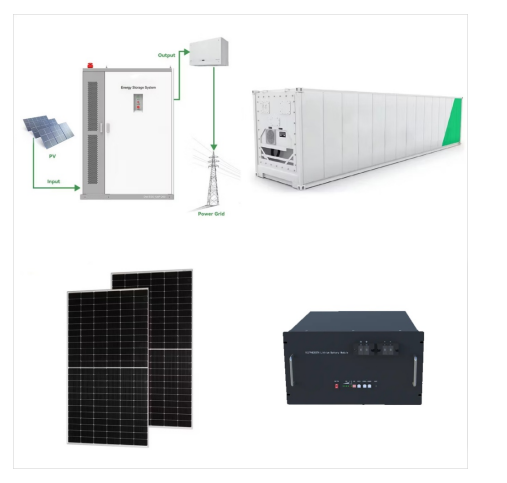

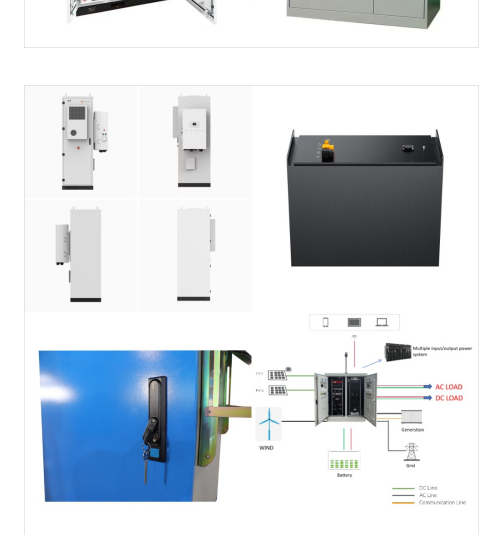

Tips: You can go back a page with Back adb shell input keyevent BACK, and you can close the settings window with adb shell am force-stop com.android.settings, and you can launch into specific settings windows by changing for example com.android.settings to android.settings.WIFI\_SETTINGS.

Thankfully, Android has the ability to adjust the volume in the system settings. We can even create a handy shortcut to make it easier to access. Let's get started. Related: Can You Turn On an Android Phone Without the Power Button? First, swipe down from the top of the screen once or

twice---depending on your phone---and tap the gear icon to

Way 3: Turn Off/On Phone without Power Button via 3rd-party App. The Shutdown is among the most reliable third-party apps to restart an Android phone with no power button after giving permission to it. Fix how to ???

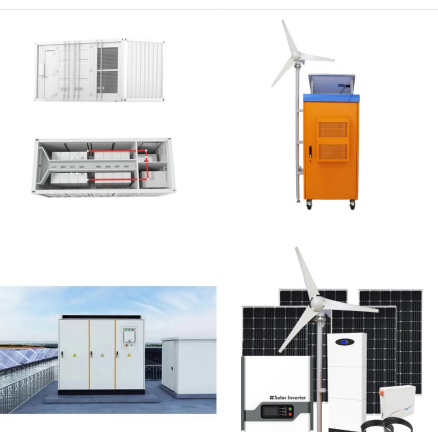

DIESEL

DIESE

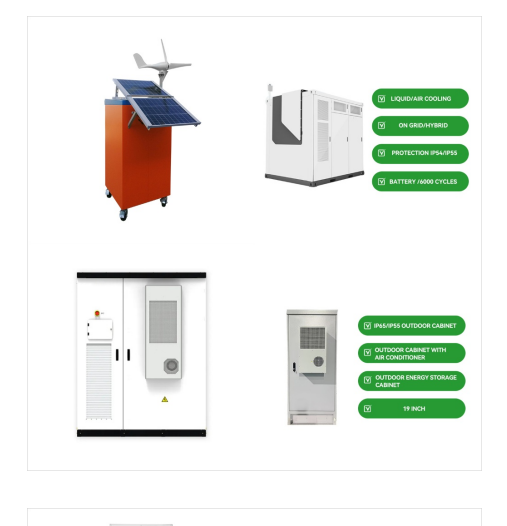

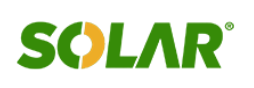

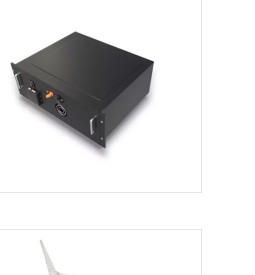

How to Customize Your Power Button Settings. You can customize your power button settings by following these steps: 1. Open the \*\*Settings\*\* app. 2. Go to \*\*System\*\* > Power & battery. 3. Under Power button, click Change what the power buttons do. 4. Use the drop-down menus to customize the following settings:

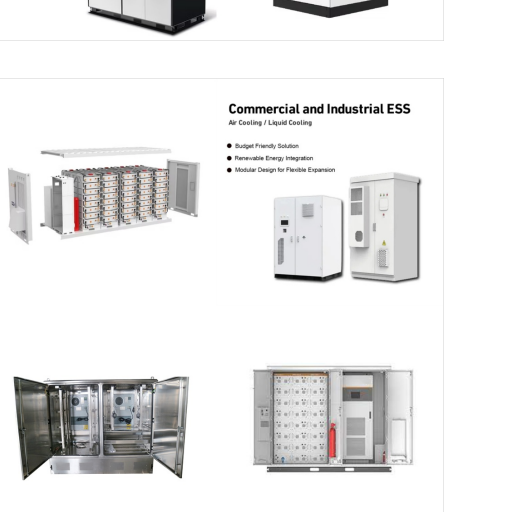

<complex-block>

On Android Enterprise or Android for Work devices owned by your organization, you can restrict settings on the device using Microsoft Intune. Restrict copy and paste, notifications, app permissions, data sharing, password length, sign in failures, use fingerprint to unlock, reuse passwords, and enable bluetooth sharing of work contacts. Configure devices as a dedicated ???

We are many to use tablet or Android devices for our Home Assistant. Thanks to its development console, Android allows us to access and modify the parameters (hardware and software). Here's how to access to them and take control of your Android device: ADB over TCP The first step is to active the Android Debug Bridge (ADB) over TCP See Enabling developer ???

## SOLAR®

Run adb and paste this: "adb shell pm grant net.dinglisch.android.taskerm android.permission.WRITE\_SECURE\_SETTINGS" Restart your phone again Run "adb shell settings put secure volume\_hush\_gesture 0"

**SOLAR**<sup>°</sup>

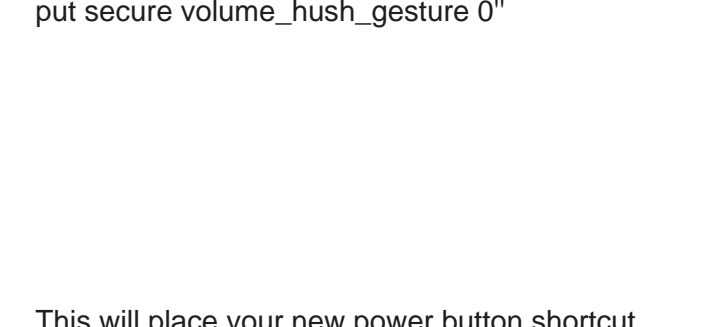

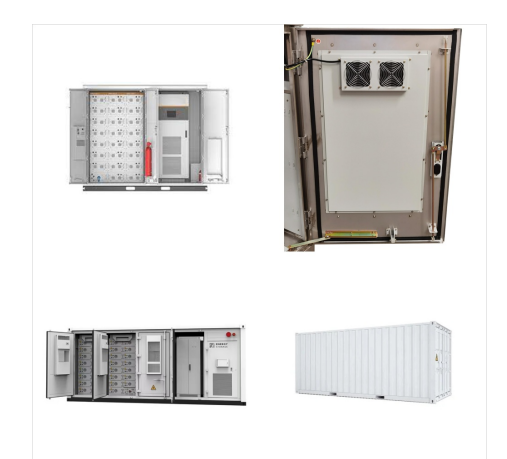

This will place your new power button shortcut directly on your taskbar for easy access. Now that you"ve pinned the power button to your taskbar, you can shut down your computer with just a single click. Tips for How to Put Power Button on Taskbar Windows 11. Whether it's through creating more shortcuts or tweaking system settings

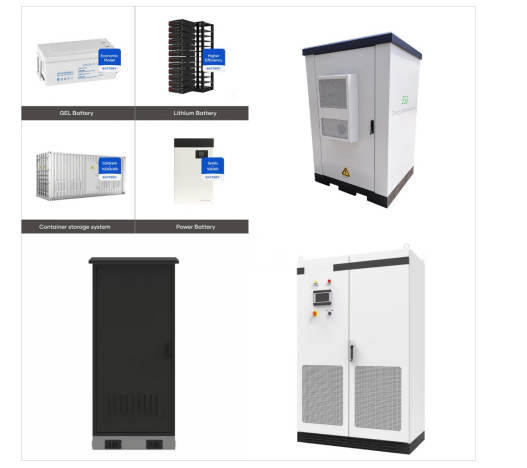

(Image credit: Mauro Huculak) Click the Finish button.; Double-click the Desktop shortcut to open Settings. Keyboard shortcut. The simplest way to open the Settings app is using the designated

How to customize the Android Quick Settings menu. You can edit the Android Quick Settings menu to only include the tiles you need in the order you want. Depending on your device, the Edit button can be available in the ???

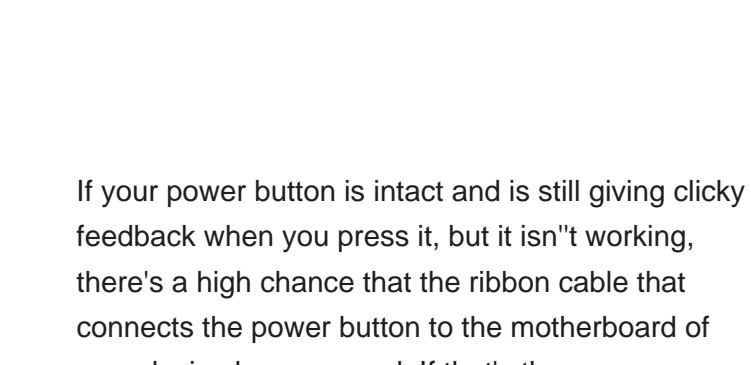

connects the power button to the motherboard of your device has snapped. If that's the case, you have to either use your phone by installing the apps mentioned above or give it for repair.

Tip: You can either press the Power button, tap the screen, or lift the phone. In the bottom left of your lock screen or from Quick Settings, tap Google Home . Scroll down to "Edit" and "Reorder" buttons. To remove a device, tap Edit Checkbox next to the device name.

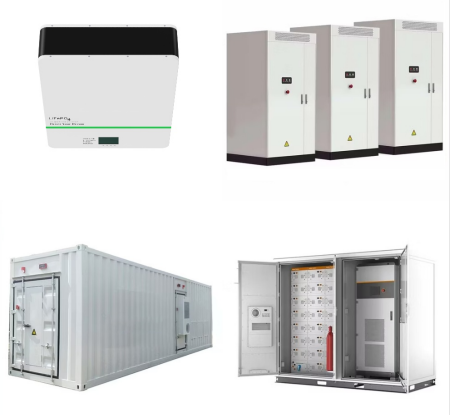

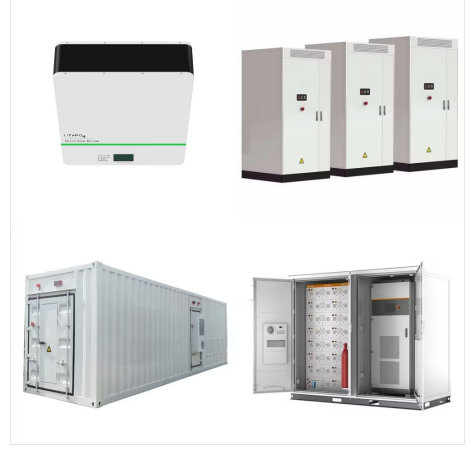

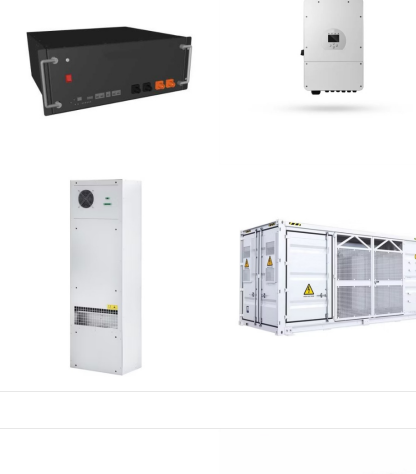

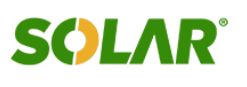

Test Your Settings: After you"ve made changes, test the power button to make sure it works as expected. Frequently Asked Questions What if I can"t find the Control Panel? You can also access power settings through the "Settings" app by navigating to System > Power & battery. Can I change the power button settings for different power plans?

adb shell settings put system rakuten\_denwa 0 adb shell settings put system remote\_control 0 adb shell settings put system send\_security\_reports 0 Likewise, we have also listed various Android settings parameters. If you have any queries concerning the aforementioned steps, do let us know in the comments. We will get back to you with a

# navigating to System > Power & battery. change the power button settings for diffe plans?

It's a straightforward process involving changes in the power settings. Follow these steps to disable the power button on your Windows 11 device. How to Disable the Power Button on Windows 11. Here's how you can disable the power button functionality on your Windows 11 device by adjusting the power settings. Step 1: Open Control Panel

7/9

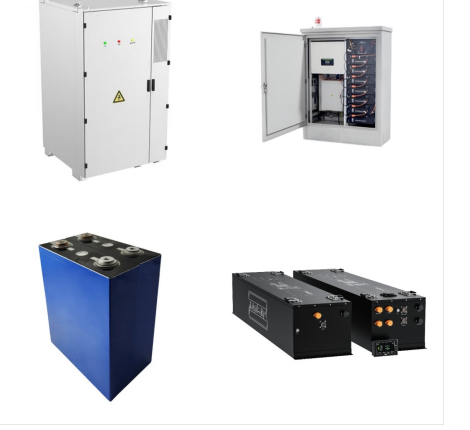

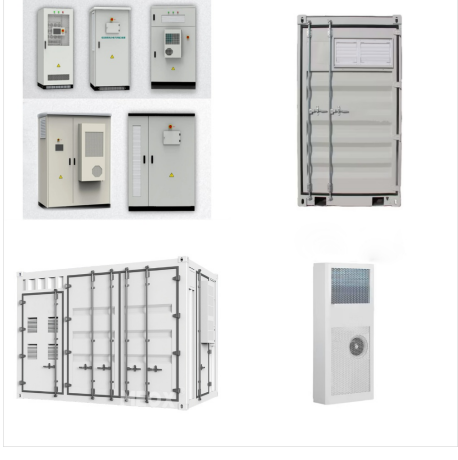

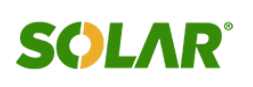

To change the power button action in Windows 11 using the registry: Press Windows+R to open Run, type regedit, and click "OK" to launch Registry Editor.; Click "Yes" in the UAC prompt. Navigate to the below path by using the navigation pane or pasting it into the address bar and pressing Enter: ; HKEY\_LOCAL\_MACHINESOFTWAREPoliciesMicr osoft

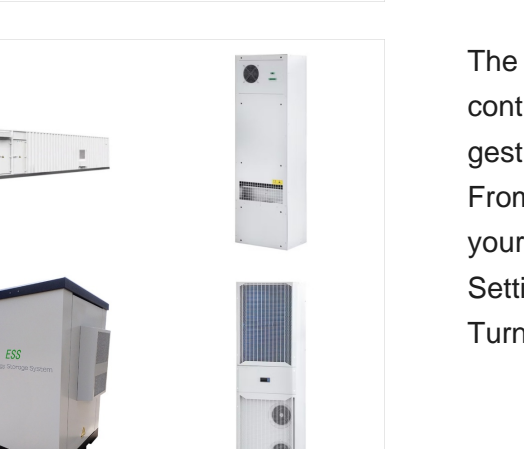

The Accessibility Menu is a large on-screen menu to control your Android device. You can control gestures, hardware buttons, navigation, and more. From the menu, you can: Take screenshots; Lock your screen; Open Google Assistant; Open Quick Settings and Notifications; Turn volume up or down; Turn brightness up or down

7. Via the Power Menu in Quick Settings. Besides a physical power button, Android devices also have a soft power key. You can access this shortcut from the Quick Settings screen. Tapping this opens the Power Menu with options to power off and restart the device. 8. Turn off Samsung Devices via Bixby

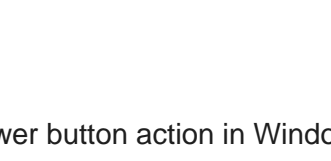

**SOLAR**°

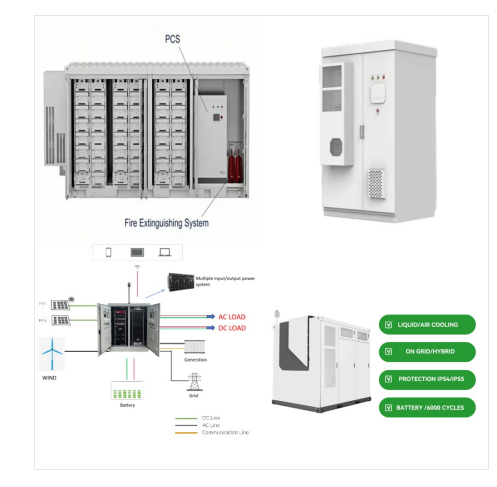

0

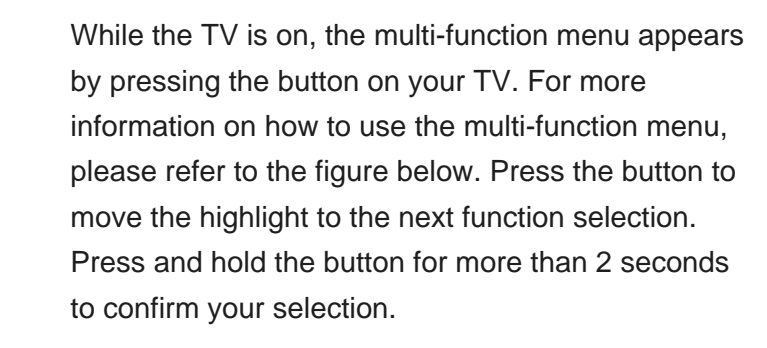

**SOLAR**°

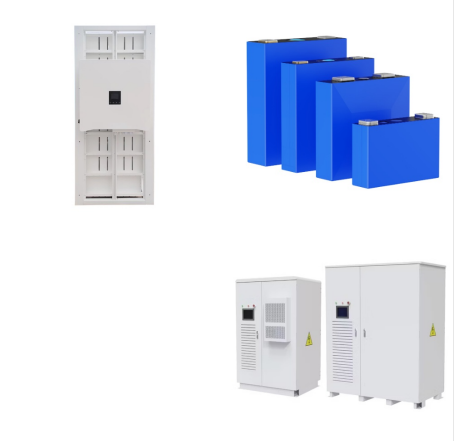